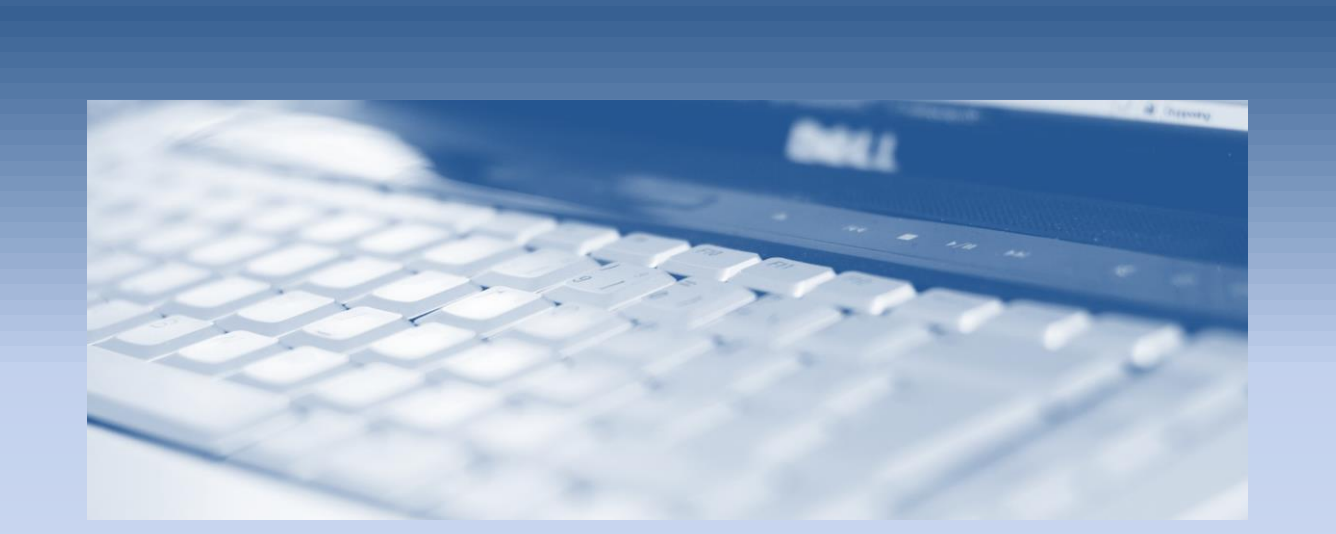

## Transformera mellan koordinatsystem

en MicroStationguide från

surell consulting ab

## TRANSFORMERA MELLAN KOORDINATSYSTEM I MICROSTATION V8I

För att kunna transformera en fil från ett koordinatsystem till ett annat måste filen innehålla information om vilket koordinatsystem som används. Även om MicroStation kan läsa dwg-filer kan man bara definiera koordinatsystem i dgn-filer. Får man en dwg-fil måste den alltså först sparas som dgn v8.

Observera att transformationerna till och från Sweref 99 18 00 görs utan hänsyn till den restfelsmodell som används inom Stockholm vilket gör att resultatet kan skilja sig något.

## TRANSFORMERA ORIGINALFILEN

Detta arbetsflöde används om man vill transformera originalfilen (dgn v8) från ett koordinatsystem till ett annat.

- 1. Öppna dgn-filen som ska transformeras.
- 2. Välj [Tool Geographics Select Geographic Coordinate System] från MicroStations huvudmeny.

Följande dialog öppnas:

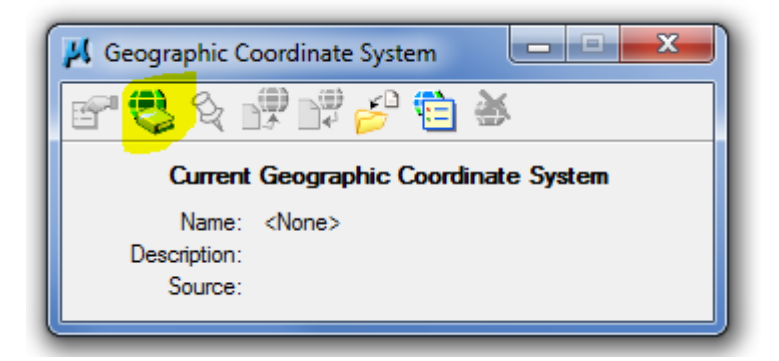

3. Välj andra ikonen (From Library) för att välja ett koordinatsystem från ett bibliotek.

| ateriet, http:/      |
|----------------------|
| ▲<br>ateriet, http:/ |
| steriet, http:/      |
| ateriet, http:/      |
| ateriet, http:/      |
| ateriet, http:/      |
|                      |
|                      |
|                      |
|                      |
|                      |
|                      |
|                      |
|                      |
|                      |
|                      |
|                      |
|                      |
| *                    |
|                      |
|                      |
|                      |
| *                    |
|                      |
| of 1980              |
|                      |
|                      |
|                      |
|                      |
| af 1980              |

4. Om det finns sparade favoriter syns dessa under Favorites på vänstra sidan. Välj önskat koordinatsystem och klicka sedan på [Ok] för att spara.

Om det inte finns några favoriter hittar man de svenska koordinatsystemen under [Library – Projected (northing-easting) – Europe – Sweden – SWEREF99].

| Select Geographic Coordinate System  |                   |                                             |
|--------------------------------------|-------------------|---------------------------------------------|
| Library Search                       |                   |                                             |
| E Library                            | Coordinate System | ^                                           |
| Projected (northing, easting, _)     | Name              | SWEREE99.ST74                               |
|                                      | Description       | ST74                                        |
|                                      | Projection        | Transverse Mercator                         |
| Himp Asia                            | Source            | EPSG, V6.11.2, 3152 [Lantmateriet, http://w |
| Europe Central America and Canobeans | Units             | Meter                                       |
| Europe                               | Central Meridian  | 18°03'28,0440"E                             |
| Austria                              | Origin Latitude   | 00°00'00,0000"N                             |
|                                      | Scale Reduction   | 0,9999942500000008                          |
|                                      | False Easting     | 100178,181                                  |
|                                      | False Northing    | -6500614,784                                |
|                                      | Quadrant          | Positive X and Y                            |
| Enland                               | Minimum Longitude | 17°46'12,0000"E                             |
|                                      | Maximum Longitude | 18°12'00,0000"E                             |
|                                      | Minimum Latitude  | 59°13'48,0000"N                             |
|                                      | Maximum Latitude  | 59°27'00,0000''N                            |
|                                      | Detroit           |                                             |
|                                      | Datum             | ^                                           |
|                                      | Name              | SWEREF99                                    |
|                                      | Description       | SWEREF99                                    |
|                                      | Source            | EPSG, V6.3, 6619 [EPSG]                     |
| 🕀 💬 Lithuania                        |                   |                                             |
| i ⊡… 📁 Luxembourg                    | Ellipsoid         | ^                                           |
| i ⊡… i Netherlands                   | Name              | GRS1980                                     |
| ⊞… <sup>©</sup> Norway               | Description       | Geodetic Reference System of 1980           |
|                                      | Equatorial Radius | 6378137                                     |
|                                      | Polar Radius      | 6356752,3141403478                          |
|                                      | Eccentricity      | 0,081819191042830641                        |
| ⊞                                    | Source            | Stem, L.E., Jan 1989, State Plane Coordina  |
|                                      |                   |                                             |
| 🖽 🗝 🗁 Swadan                         |                   |                                             |
|                                      |                   |                                             |
|                                      |                   |                                             |
| SWEREE 99 TM - S                     |                   |                                             |
| SWEREF 99 12 00                      |                   |                                             |
| SWEREF 99 13 30                      |                   |                                             |
| SWEREF 99 15 00                      |                   |                                             |
| 💮 SWEREF 99 16 30 🔻                  |                   |                                             |
| ۰ <u>۱۱</u>                          |                   |                                             |
|                                      |                   |                                             |
| Ok Cancel                            |                   |                                             |

Om man högerklickar på ett koordinatsystem kan man lägga det till favoriter så slipper man leta i listan nästa gång. SWEREF 99 18 00, SWEREF ST74 och SWEREF TM är de vanligaste.

Markera och tryck på [Ok] för att spara.

- 5. För att spara koordinatsystemet permanent väljer man [File Save Settings] från MicroStations huvudmeny.
- 6. För att transformera den aktiva filen till ett annat koordinatsystem upprepar man steg 2 till 4 och väljer det nya koordinatsystemet. Man får då frågan om man vill korrigera valet av koordinatsystem eller transformera om filen till det nya valet:

| Geographic Coordinate System Char                                                                           | iged                                                                                                    |
|----------------------------------------------------------------------------------------------------|----------------------------------------------------------------------------------------------------|
| You have selected a different<br>18 00, for 150_6800_sdt74.dg<br>Coordinate System, or reproject<br>System? | Geographic Coordinate System, SWEREF 99<br>gn. Are you correcting the Geographic<br>cting the data to a new Geographic Coordinate |
| <ul> <li>Correcting the Geographic</li> <li>Reproject the data to the r</li> </ul>                          | Coordinate System - do not reproject the data<br>new Geographic Coordinate System                                                 |
| Ōĸ                                                                                                    | Cancel                                                                                                    |

Väljer man "Reproject the data..." kommer filen att transformeras till det valda koordinatsystemet.

7. För att permanent spara koordinatsystemet i filen väljer man [File – Save Settings] från MicroStations huvudmeny.

## TRANSFORMERA TILL EN NY FIL

Vill man inte transformera originalfilen kan man istället skapa en ny, tom fil ansluta filen som ska transformeras som referens.

- 1. Sätt koordinatsystemet i originalfilen genom att följa steg 1 5 i föregående kapitel.
- 2. Skapa en ny fil genom att välja [File New...] från MicroStations huvudmeny.

| Save in:                                                                                                    | 퉬 Temp             |                                | -           |        |      |   | 3 🛙  |  |
|----------------------------------------------------------------------------------------------------|--------------------|--------------------------------|-------------|--------|------|---|------|--|
| æ                                                                                                    | Name               | - Date                         | Туре        | Size   | Tags |   |      |  |
| and the second second s | 📗 6 Channel        | 2011-01-04 22:39               | File folder |        |      |   |      |  |
| Recent Places                                                                                                    | 퉬 gml3.0           | 2010-01-26 11:14               | File folder |        |      |   |      |  |
|                                                                                                    | 📗 slask            | 2011-09-09 18:53               | File folder |        |      |   |      |  |
|                                                                                                    | 🔏 6574_148.dgn     | 2011-02-02 22:07               | DGN File    | 8 KB   |      |   |      |  |
| Desktop                                                                                                    | 🔏 6575_148.dgn     | 2011-02-02 22:07               | DGN File    | 8 KB   |      |   |      |  |
|                                                                                                    | 🔏 6575_149.dgn     | 2011-02-02 22:07               | DGN File    | 8 KB   |      |   |      |  |
| 6 <b>9</b>                                                                                                    | 🔏 6576_149.dgn     | 2011-02-02 22:07               | DGN File    | 8 KB   |      |   |      |  |
| Libraries                                                                                                    | 🔏 6576_150.dgn     | 2011-02-02 22:07               | DGN File    | 8 KB   |      |   |      |  |
|                                                                                                    | 🛃 b6147_d.dgn      | 2011-10-31 16:19               | DGN File    | 580 KB |      |   |      |  |
|                                                                                                    | 🔏 detaljplan_expor | 2011-11-08 13:11               | DGN File    | 62 KB  |      |   |      |  |
| Computer                                                                                                    | 🔊 Quantum_test.d   | 2011-06-15 16:51               | DGN File    | 9 KB   |      |   |      |  |
| ~                                                                                                    | 🔏 Ram_A1_Surell    | 2010-12-01 21:49               | DGN File    | 19 KB  |      |   |      |  |
|                                                                                                    | 🔊 slask.dgn        | 2011-02-02 21:56               | DGN File    | 8 KB   |      |   |      |  |
| Network                                                                                                    |                    |                                |             |        |      |   |      |  |
|                                                                                                    | File name:         |                                |             |        |      | • | Save |  |
|                                                                                                    | Save as type: Mi   | MicroStation DGN Files (*.dgn) |             |        |      |   |      |  |
|                                                                                                    |                    |                                |             |        |      |   |      |  |

Kontrollera att Seedfilen längst ner är satt till *Sundbyberg\_seed\_2d.dgn*. Denna fil är kommunens standard och har koordinatsystemet Sweref 99 18 00.

- 3. Öppna den nya filen om den inte öppnades automatiskt.
- 4. Vill man transformera till något annat koordinatsystem än Sweref 99 18 00 måste man först sätta detta koordinatsystem i den nya, tomma filen genom att följa stegen 2 5 i förra kapitlet.
- 5. Anslut filen som ska transformeras som referensfil genom att välja [File –References] från MicroStations huvudmeny.

| 🗈 Refe         | rences (0       | of 0 unio | que, 0 disj | olayed)            |              |          |     |       |                     |            |              |
|----------------|-----------------|-----------|-------------|--------------------|--------------|----------|-----|-------|---------------------|------------|--------------|
| <u>T</u> ools  | <u>S</u> etting | s         |             |                    |              |          |     |       |                     |            |              |
| <b>i</b> . •   | 1               | ¥ 🖻       | 📡 🔿         | le 🔁 🖥             |              | 17       | a I | •     | \chi Hilite Mode: ( | Boundaries | -            |
| Slot           | P 🗋             | File Name | 1           | Model              | Desc         | ription  | Log | gical | Orientatio          | n          | Presentatior |
|                |                 |           |             |                    |              |          |     |       |                     |            |              |
|                |                 |           |             |                    |              |          |     |       |                     |            |              |
|                |                 |           |             |                    |              |          |     |       |                     |            |              |
|                |                 |           |             |                    |              |          |     |       |                     |            |              |
|                |                 |           |             |                    |              |          |     |       |                     |            |              |
|                |                 |           |             |                    |              |          |     |       |                     |            |              |
| •              |                 |           |             |                    |              |          |     |       |                     |            | •            |
| S <u>c</u> ale |                 |           | :           |                    |              | Rotation |     |       | Offset X            |            | Ϋ́           |
| • .3           | N G             | 1:1       | -> <• ⊞     | 690                | <u>A</u> . [ |          | -   |       | Depth:              |            |              |
| Ne <u>w</u> Le | vel Displa      | y:        |             | <u>G</u> eoreferer | nced:        |          | -   |       |                     |            |              |

6. Välj [Tool – Attach...] och välj filen som ska transformeras och Tryck på [Ok].

Följande dialogbox visas då:

|                                                                                                    | şş.                                                                                                    |
|----------------------------------------------------------------------------------------------------|----------------------------------------------------------------------------------------------------|
| File Name: 150_0                                                                                                    | 5800_test.dgn                                                                                                    |
| Full Path:\Pro                                                                                                    | pjects\Kart_O_Mat\dgn\150_6800_test.dgn                                                                                                    |
| Model: Defau                                                                                                    | lt 🔹                                                                                                    |
| Logical Name:                                                                                                    |                                                                                                    |
| Description: Aligne                                                                                                    | ed with Master File                                                                                                    |
| Orientation:                                                                                                    |                                                                                                    |
| View                                                                                                    | Description                                                                                                    |
| Coincident                                                                                                    | Aligned with Master File                                                                                                    |
| Coincident - World                                                                                                    | Global Origin aligned with Master File                                                                                                    |
| Geographic - AEC T                                                                                                    | ransform Calculated Transform, max error 3148 m                                                                                                    |
|                                                                                                    |                                                                                                    |
| D. 10 1                                                                                                    |                                                                                                    |
| Detail Scale:<br>Scale (Master: Bef):                                                                                                    | Full Size 1=1 -                                                                                                    |
| Detail Scale:<br>Sc <u>a</u> le (Master:Ref):                                                                                                    | Full Size 1=1         V           1.000000         :         1.000000                                                                                                    |
| Detail Scale:<br>Sc <u>a</u> le (Master:Ref):<br>Named Grou <u>p</u> :                                                                                                    | Full Size 1=1   1.000000  1.000000                                                                                                    |
| Detail Scale:<br>Sc <u>a</u> le (Master:Ref):<br>Named Grou <u>p</u> :<br>Revision:                                                                                                    | Full Size 1=1       1.000000       :       1.000000                                                                                                    |
| Detail Scale:<br>Sc <u>a</u> le (Master:Ref):<br>Named Grou <u>p</u> :<br>Revision:<br>Le <u>v</u> el:                                                                                                    | Full Size 1=1       1.000000       :       1.000000                                                                                                    |
| Detail Scale:<br>Sc <u>a</u> le (Master:Ref):<br>Named Group;<br>Revision:<br>Level:<br><u>N</u> ested Attachments:                                                                                                    | Full Size 1=1         •           1.000000         :         1.000000           •         •         •           •         •         •           •         •         •           •         •         •           •         •         •           •         •         •           •         •         •           •         •         •           •         •         •           •         •         •           •         •         •                                                                                                    |
| Detail Scale:<br>Sc <u>a</u> le (Master:Ref):<br>Named Groug;<br>Revision:<br>Level:<br>Display Overrides:<br>Display Overrides:                                                                                                    | Full Size 1=1         •           1.000000         :         1.000000           •         •         •           •         •         •           •         •         •           •         •         •           •         •         •           •         •         •           •         •         •           •         •         •           Allow         •         •                                                                                                    |
| Detail Scale:<br>Sc <u>a</u> le (Master:Ref):<br>Named Groug;<br>Revision:<br>Leyel:<br><u>N</u> ested Attachments:<br>Display Overides:<br>Ne <u>w</u> Level Display:                                                                     | Full Size 1=1         •           1.000000         :         1.000000           •         •         •           •         •         •           •         •         •           •         •         •           •         •         •           •         •         •           •         •         •           •         •         •           •         •         •           •         •         •           •         •         •           •         •         •           •         •         •           •         •         •           •         •         •           •         •         •           •         •         •           •         •         •           •         •         •           •         •         •           •         •         •           •         •         •           •         •         •           •         •         •           •         •         •< |
| Detail Scale:<br>Scale (Master:Ref):<br>Named Groug;<br>Revision:<br>Level:<br><u>N</u> ested Attachments:<br>Display Overides:<br>New Level Display:<br>Global LineStyle Scale:                                                           | Full Size 1=1     •       1.000000     :       1.000000     :       •     •       •     •       •     •       •     •       •     •       •     •       •     •       •     •       •     •       •     •       •     •       •     •       •     •       •     •       •     •       •     •       •     •       •     •       •     •       •     •                                                                                                    |
| Detail Scale:<br>Scale (Master:Ref):<br>Named Groug:<br>Revision:<br>Level:<br><u>Nested Attachments:</u><br>Display Ovenides:<br>New Level Display:<br>Global LineStyle Scale:<br>Synchronize w                                           | Full Size 1=1     •       1.000000     :       1.000000     :       •     •       •     •       •     •       •     •       •     •       •     •       •     •       •     •       •     •       •     •       •     •       •     •       •     •       •     •       •     •       •     •       •     •       •     •       •     •       •     •       •     •       •     •       •     •       •     •       •     •       •     •       •     •       •     •       •     •       •     •       •     •       •     •       •     •       •     •       •     •       •     •       •     •       •     •       •     •       •     •       •     •       •     •                                                                                                    |
| Detail Scale:<br>Scale (Master:Ref):<br>Named Groug:<br>Revision:<br>Level:<br>Nested Attachments:<br>Display Overrides:<br>New_Level Display:<br>Global LineStyle Scale:<br>Synchronize w<br>Toggles                                      | Full Size 1=1     •       1.000000     :       1.000000     :       •     •       •     •       •     •       •     •       •     •       •     •       •     •       •     •       •     •       •     •       •     •       •     •       •     •       •     •       •     •       •     •       •     •       •     •       •     •       •     •       •     •       •     •       •     •       •     •       •     •       •     •       •     •       •     •       •     •       •     •       •     •       •     •       •     •       •     •       •     •       •     •       •     •       •     •       •     •       •     •       •     •       •     •                                                                                                    |
| Detail Scale:<br>Scale (Master:Ref):<br>Named Group;<br>Revision:<br>Leyel:<br>Nested Attachments:<br>Display Overrides:<br>New Level Display:<br>Global LineStyle Scale:<br>Synchronize w<br>Toggles                                      | Full Size 1=1       ▼         1.000000       :         1.000000       :         ▼       ▼         No Nesting       ▼         ▲low       ▼         Use MS_REF_NEWLEVELDIF       Master         Master       ▼         ●       ▲lim         ●       ▲lim         ●       ●         ●       ●         ●       ●         ●       ●         ●       ●         ●       ●         ●       ●         ●       ●         ●       ●         ●       ●         ●       ●         ●       ●         ●       ●         ●       ●         ●       ●         ●       ●         ●       ●         ●       ●         ●       ●         ●       ●         ●       ●         ●       ●         ●       ●         ●       ●         ●       ●                                                                                                    |
| Detail Scale:<br>Scale (Master:Ref):<br>Named Group;<br>Revision:<br>Leyel:<br>Display Overrides:<br>New Level Display:<br>Global Line Style Scale:<br>Synchronize w<br>Toggles<br>Drawing Title                                           | Full Size 1=1         1.000000         :       1.000000         .       0.000000         .       .         .       .         .       .         .       .         .       .         .       .         .       .         .       .         .       .         .       .         .       .         .       .         .       .         .       .         .       .         .       .         .       .         .       .         .       .         .       .         .       .         .       .         .       .         .       .         .       .         .       .         .       .         .       .         .       .         .       .         .       .         .       .         .       .         .       .         .<                                                                                                    |
| Detail Scale:<br>Scale (Master:Ref):<br>Named Group;<br>Revision:<br>Leyel:<br>Display Overides:<br>New Level Display:<br>Global LineStyle Scale:<br>Synchronize w<br>Toggles<br>Drawing Title<br>Create                                   | Full Size 1=1         1.000000         :       1.000000         .       1.000000         .       .         .       .         .       .         .       .         .       .         .       .         .       .         .       .         .       .         .       .         .       .         .       .         .       .         .       .         .       .         .       .         .       .         .       .         .       .         .       .         .       .         .       .         .       .         .       .         .       .         .       .         .       .         .       .         .       .         .       .         .       .         .       .         .       .         .       .         .<                                                                                                    |
| Detail Scale:<br>Scale (Master:Ref):<br>Named Groug:<br>Revision:<br>Legel:<br>Nested Attachments:<br>Display Overrides:<br>New Level Display:<br>Global Line Style Scale:<br>Synchronize w<br>Toggles<br>Drawing Title<br>Create<br>Name: | Full Size 1=1         1.000000         :       1.000000         .       1.000000         .       .         .       .         .       .         .       .         .       .         .       .         .       .         .       .         .       .         .       .         .       .         .       .         .       .         .       .         .       .         .       .         .       .         .       .         .       .         .       .         .       .         .       .         .       .         .       .         .       .         .       .         .       .         .       .         .       .         .       .         .       .         .       .         .       .         .       .         .<                                                                                                    |

 Välj Geographic – Reprojected i listan och tryck sedan på [Ok]. Filen kommer nu att anslutas och transformeras till det koordinatsystem som gäller i den aktiva filen.  Vill man permanent spara filen i detta koordinatsystem väljer man att kopiera in referensfilen i den aktiva filen genom att välja [File – References], markera referensfilen i listan och sedan välja [Tools – Merge into Master].

|                     | Geographic Coordina<br>Current Geogra<br>Name: SWER<br>Description: ST74<br>Source: EPSG, | te System                 | ystem                                                                                                    | 146251 +<br>65850                                                                                                    | 14<br>14<br>15<br>318<br>40<br>+<br>0<br>0 |              |                |
|---------------------|-------------------------------------------------------------------------------------------|---------------------------|----------------------------------------------------------------------------------------------------|----------------------------------------------------------------------------------------------------|--------------------------------------------|--------------|----------------|
|                     | References (1 of 1 unique                                                                 | , 1 displayed)            | 11                                                                                                    | 11                                                                                                    |                                            |              |                |
|                     | Tools Settings                                                                            |                           |                                                                                                    | -                                                                                                    |                                            |              |                |
|                     | Attach                                                                                    | i 🖘 🌤 🔁 🖥                 | • 6• 🗗 🖓 á                                                                                                    | i 💾 📦 🛪 I                                                                                                    | Hilite Mode Boundarie                      | s ▼          |                |
|                     | Detach                                                                                    | Model                     | Description                                                                                                    | Logical                                                                                                    | Orientation                                | Presentation |                |
|                     | Reload                                                                                    | .dgn Default              | Geographically Rep.                                                                                                    |                                                                                                    | Geographic - Repro                         | Wireframe    | 175            |
|                     | Reload All                                                                                |                           |                                                                                                    |                                                                                                    |                                            |              | altern         |
|                     | -<br>E <u>x</u> change                                                                    |                           |                                                                                                    |                                                                                                    |                                            |              | 低危险。           |
|                     | Open in New Session                                                                       |                           |                                                                                                    |                                                                                                    |                                            | ×.,          | 11V61 • -      |
|                     | Activate                                                                                  |                           |                                                                                                    |                                                                                                    |                                            |              | 11/4E (****    |
|                     | Deactivate                                                                                |                           |                                                                                                    |                                                                                                    |                                            |              | and the second |
|                     | Move                                                                                      |                           | m                                                                                                    |                                                                                                    |                                            | •            |                |
| 1                   | <u>C</u> opy                                                                              | : 1.000000                | Rotation 0                                                                                                    | ° Offs                                                                                                    | et X 0.000                                 | Y 0.0        |                |
| 1.1                 | <u>S</u> cale                                                                             | · 🌐 🗞 🔂 💷                 | No Nesting                                                                                                    | Allow Overrides                                                                                                    | s ▼ <u>D</u> epth: 1                       | Q            | A Cher         |
|                     | <u>R</u> otate                                                                            | able 💌 <u>G</u> eoreferer | nced: Reprojected                                                                                                    | •                                                                                                    |                                            | 15m          | 2.GXU9.c       |
| 11/7                | Merge <u>I</u> nto Master                                                                 |                           | No 2mil                                                                                                    | I SVEPAR                                                                                                    | *********                                  | N W WIN      |                |
| 11113               | Make Direct Attachment                                                                    | 1.15 /                    | the state of the state of the s | KENA                                                                                                    |                                            |              | 독특별            |
| 1 I Stol            | Create Drawing Title                                                                      |                           | 122 1                                                                                                    | 1287 SIV                                                                                                    | AR AND                                     | 化金承 酒        | TEL            |
| 1 1314              | Mirror <u>H</u> orizontal                                                                 | C. B. C.                  | the second                                                                                                    | - Contraction                                                                                                    |                                            | E E A CA     | 行うのでき          |
| 1581                | Mirror <u>V</u> ertical                                                                   | Ser Maria                 |                                                                                                    |                                                                                                    |                                            |              | Style 4        |
| 15131-              | Clip <u>B</u> oundary                                                                     | L _ 10                    | $\forall$ $\langle \mathcal{T} \rangle$                                                                                                    |                                                                                                    | A North                                    | 정수금문사용       | S H M          |
| XH Mi <sup>na</sup> | Clip Mas <u>k</u>                                                                         |                           |                                                                                                    | 1- to                                                                                                    | C. New                                     | - K          |                |
| 424-14              | Delete Clip                                                                               |                           |                                                                                                    |                                                                                                    | 2 interest                                 |              | ll ll 🙀        |
| 171                 | Clip <u>F</u> ront                                                                        |                           | <u>iller</u> V                                                                                                    | X CAN                                                                                                    | H Exercition                               |              | the lite       |
| 「推進」                | Cli <u>p</u> Back                                                                         |                           | State of the second                                                                                                    | LTVX0                                                                                                    | 5、1/1/44                                   |              |                |
|                     |                                                                                           |                           | - )                                                                                                    | and the second second s | 164                                        |              | K.             |

Ge en datapunkt i kartan så kopieras filen till den aktiva filen och referensfilen kopplas bort.

Nu har man en kopia av den ursprungliga filen som är transformerad till det nya koordinatsystemet.